# 請求書提出操作説明

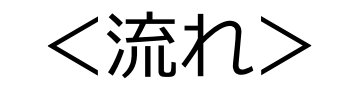

# ①指定請求書に請求内容を記入

# ②指定請求書をPDFに変換

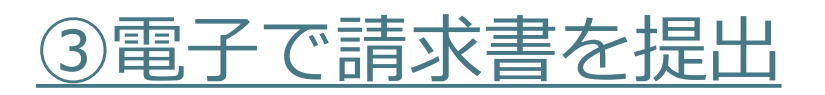

| 株式                    | 会社へいせい                                                                      | <b>請</b> :<br><sup>御中</sup>                                                | 求                 | <b>書</b><br>①                       | 西暦 202                                                                                                    | <u>5</u> 年 <u>1</u> 月 <u>31</u> 日                                   |              | 請求書の内容について<br>①部分(請求年月日)、②部分(貴社情報)、<br>③部分(工事は全部、工事以外は弊社担当者名と納品先部署名)<br>⑥部分(ご請求内容) は <u>必ず</u> ご記入ください。<br>厳社と工事注文書を取りなり、ている場合け                                                                                                    |
|-----------------------|-----------------------------------------------------------------------------|----------------------------------------------------------------------------|-------------------|-------------------------------------|----------------------------------------------------------------------------------------------------|---------------------------------------------------------------------|--------------|----------------------------------------------------------------------------------------------------|
| 3<br>T #N-            | 192456                                                                      |                                                                            | ② 会社/<br>氏4       | 名/                                  | 株式<br>代表耶                                                                                                    | 会社へいせい<br>2締役 西原幸作                                                  |              | デロとエデ在大音を取り欠わしている要日は、<br>④部分(工種名・費目№・工種№)、<br>⑤部分(今回請求額・契約額・前回まで受領額) もご記入ください。                                                                                                    |
| 上 爭 NG.<br>弊社<br>却当者名 | 123456                                                                      |                                                                            | 住;                | 所礼                                  | 福岡県糸島                                                                                                    | 市前原五丁目1番31号                                                         |              | 社印の押印は必要ございません。                                                                                                    |
| 工事名/<br>納品先           | ( ( ( ( ( ( ( ( ( ( ( ( ( ( ( ( ( ( (                                       |                                                                            | ТЕ                | L                                   | 092                                                                                                    | -324-1111                                                           |              | <br>環境主義者様は、登録番号「T(ローマ字)」+ 教字13桁 iを                                                                                                    |
| 部署名                   |                                                                             |                                                                            | <b>登録者</b><br>※免租 | <b>5号</b>   T<br>税事業者検              | 7 - 290<br><sub>集は右枠内にチ</sub>                                                                                                    | 0 - 0103 - 3113<br>·ェックを入れてください⇒ □                                  | Τ            | <u>なずご記入ください。</u><br>免税事業者様は、チェック「✓」を入れてください。                                                                                                    |
| ④工種名                  | 内装工事                                                                        |                                                                            | 取引<br>コー          | 先<br>ド                              |                                                                                                    | 11111                                                               |              | 取引先コードが不明な場合は、弊社までお問い合わせください。                                                                                                    |
| 費目No.                 | · 03 工種No. 2                                                                | 3                                                                          | ⑤ 今[              | 回請求額                                | 〔(税抜)                                                                                                    | ¥200,000-                                                           |              |                                                                                                    |
| <b></b>               |                                                                             |                                                                            | ŧ                 | 契約額(種                               | 兑抜)                                                                                                    | ¥1,000,000-                                                         |              | 色がついている部分は計算式が入っており、                                                                                                    |
| 請求都                   | 質(税込) ¥220,000-                                                             | -                                                                          | 前回                | まで受領                                | 〔額(税抜)                                                                                                    | ¥500,000-                                                           |              | 金額等入れていただくと自動計算されます。                                                                                                    |
| 請求額                   | 頁(税抜) ¥200,000-                                                             |                                                                            |                   | 残額(税                                | 抜)                                                                                                    | ¥300,000-                                                           |              |                                                                                                    |
| ⑥月日                   | 品目又は工事内容                                                                    | 課税<br>区分                                                                   | 数量                | 単位                                  | 単価                                                                                                    | 金額                                                                  |              | 請求内容は、一行すべての項目が記載されているかご確認ください。                                                                                                    |
| 1 31                  | 内装工事一式                                                                      | 10%                                                                        | 1.0               | 式                                   | 100,000                                                                                                    | 100,000                                                             | +            |                                                                                                    |
|                       |                                                                             |                                                                            |                   |                                     |                                                                                                    | -                                                                   | $\downarrow$ | 課税区分にカーソルを合わせてクリックしていただくと、                                                                                                    |
| 1 31                  | 別紙明細の通り                                                                     | 10%                                                                        | 1.0               | 式                                   | 100,000                                                                                                    | 100,000                                                             |              | 下図のようなプルダウンメニューが表示されますので、必ず選択してください。                                                                                                    |
|                       |                                                                             | いナマースカ                                                                     |                   | لدليد والدر                         |                                                                                                    |                                                                     |              | 選択していたたくことで、課税区分ことに小計と相資税か日期計算されます。                                                                                                    |
| 課税内訳                  | 見区分が異なる場合は、それぞれ分<br>R明細が別にある場合は、「別紙明緒                                       | 田の通り」とこ                                                                    | ご記入いた             | いたします<br>だいても                       | 。<br>購いません。                                                                                                    |                                                                     |              | 課税                                                                                                    |
| 課税内款                  | 見区分が異なる場合は、それぞれ分<br>R明細が別にある場合は、「別紙明緒                                       | 町の通り」と                                                                     | ご記入いた             | だいても                                | 。<br>薄いません。                                                                                                    | -                                                                   |              | 課税<br>区分                                                                                                    |
| 課税内部                  | 税区分が異なる場合は、それぞれ分<br>R明細が別にある場合は、「別紙明緒                                       | 一切通り」と                                                                     | で記入いた             | だいても                                | 。<br>博いません。                                                                                                    |                                                                     |              | 課税        区分        10%        8%(戦)                                                                                                    |
| 課税内部                  | 税区分が異なる場合は、それぞれ分<br>R明細が別にある場合は、「別紙明新                                       |                                                                            |                   | だいても                                | 。<br>薄いません。                                                                                                    |                                                                     |              | ま 課税 区分<br>10%<br>8%(理)<br>非課税<br>不課税                                                                                                    |
| 課務内部                  | 税区分が異なる場合は、それぞれ分<br>R明細が別にある場合は、「別紙明約                                       |                                                                            | でお願いい             | だいても                                | 。<br>溝いません。<br>                                                                                                    |                                                                     |              | 課税        区分     ▼       10%     ▼       10%     ▼       非課税     ▼                                                                                                    |
|                       | 税区分が異なる場合は、それぞれ分<br>R明細が別にある場合は、「別紙明新                                       |                                                                            | さわ願いい             | 10                                  | 。<br>書いません。                                                                                                    | -<br>-<br>-<br>-<br>-<br>-<br>-<br>-<br>-<br>-<br>-<br>-<br>200.000 |              |                                                                                                    |
|                       | 税区分が異なる場合は、それぞれ分<br>R明細が別にある場合は、「別紙明約                                       |                                                                            |                   | 10<br>8%(4                          | 。<br><b>博いません。</b><br>「<br>「<br>「<br>「<br>「<br>「<br>「<br>「<br>「<br>「<br>「<br>「<br>」<br>「<br>」<br>「<br>」<br>「<br>」<br>「<br>」<br>「<br>」<br>「<br>」<br>」<br>」<br>「<br>」<br>」<br>」<br>「<br>」<br>」<br>」<br>「<br>」<br>」<br>」<br>「<br>」<br>」<br>」<br>「<br>」<br>」<br>」<br>」<br>」<br>」<br>」<br>」<br>」<br>」<br>」<br>」<br>」                                                                                                    |                                                                     |              | ぼ税<br>区分<br>10%<br>6%(里)<br>非課税<br>不課税<br>不課税<br>「<br>「<br>7<br>深税<br>「<br>7<br>深税<br>「<br>7<br>深税<br>「<br>7<br>深税<br>「<br>"<br>「<br>7<br>『<br>の<br>の<br>、<br>の<br>、<br>の<br>、<br>の<br>、<br>の<br>、<br>、<br>、<br>、<br>、<br>、<br>、<br>、<br>、<br>の<br>、<br>の<br>、<br>の<br>、<br>、                                                                                                    |
| 課税<br>内部              | 税区分が異なる場合は、それぞれ分<br>R明細が別にある場合は、「別紙明編                                       |                                                                            |                   | たいても<br>だいても<br>10<br>10<br>非課税 3   | 。<br>構いません。                                                                                                    |                                                                     |              | ぼ脱<br>区分<br>「<br>「<br>「<br>『<br>『<br>『<br>『<br>『<br>『<br>『<br>『<br>『<br>『<br>『<br>『<br>『<br>『<br>『<br>『<br>『<br>『<br>『<br>『<br>『<br>『<br>『<br>『<br>『<br>『<br>『<br>『<br>『<br>『<br>『<br>『<br>』<br>『<br>『<br>『<br>』<br>『<br>『<br>『<br>』<br>『<br>『<br>』<br>『<br>『<br>』<br>『<br>』<br>『<br>』<br>『<br>』<br>『<br>』<br>『<br>』<br>『<br>』<br>『<br>』<br>『<br>』<br>『<br>』<br>『<br>』<br>『<br>』<br>『<br>』<br>『<br>』<br>『<br>』<br>『<br>』<br>『<br>』<br>『<br>』<br>『<br>』<br>『<br>』<br>『<br>』<br>』<br>『<br>』<br>』<br>『<br>』<br>』<br>『<br>』<br>』<br>『<br>』<br>』<br>』<br>』<br>』<br>』<br>』<br>『<br>』<br>』 |
|                       | REGかが異なる場合は、それぞれ分<br>R明細が別にある場合は、「別紙明約<br>小 計<br>消費税                        |                                                                            |                   | バレます<br>だいても<br>10<br>8%(1<br>非課税 1 | <ul> <li>・</li> <li>・</li></ul> |                                                                     |              | ぼ税<br>区分<br>10%<br>6%(単)<br>非課税<br>不課税     「<br>7<br>アロックレマいただくと、<br>下図のようなプルダウンメニューが表示されますので、必ず選択してください。<br>違択していただくことで、処理方法に従って消費税が自動計算されます。<br>「<br>四捨五入<br>」                                                                                                    |
|                       | R 四分が異なる場合は、それぞれ分<br>R 明細が別にある場合は、「別紙明編<br>小 計<br>消費税<br>※消費税端数の処理方法を選択してく1 | (一) (ごさい) (ごさい) (ごさい) (四) (ごさい) (四) (○) (○) (○) (○) (○) (○) (○) (○) (○) (○ | 四捨五入              | たいても<br>だいても<br>10<br>8%(4<br>非課税 3 | 。<br>構いません。<br>第111年1日<br>8日<br>8日<br>10日<br>8日<br>10日<br>8日<br>10日<br>10日<br>10日<br>10日<br>10日<br>10日<br>10日<br>10日<br>10日<br>10                                                                                                    |                                                                     |              | ぼ脱<br>区分<br>ゴロ%<br>8%(軽)<br>非課税<br>不課税     「<br>不課税     「<br>ア<br>ア<br>ア<br>のようなブルダウンメニューが表示されますので、必ず選択してください。<br>選択していただくことで、処理方法に従って消費税が自動計算されます。     「<br>四捨五入<br>町)」     「<br>町<br>町<br>町<br>町<br>」     「<br>町<br>」     「<br>」     「                                                                                                    |

指定請 請求内释

#### 【注意】 プリンターで紙に印刷⇒その紙をスキャンしてPDF化 ではなく 以下のように、Excelから直接PDF出力する方法にてPDF化をお願いいたします。

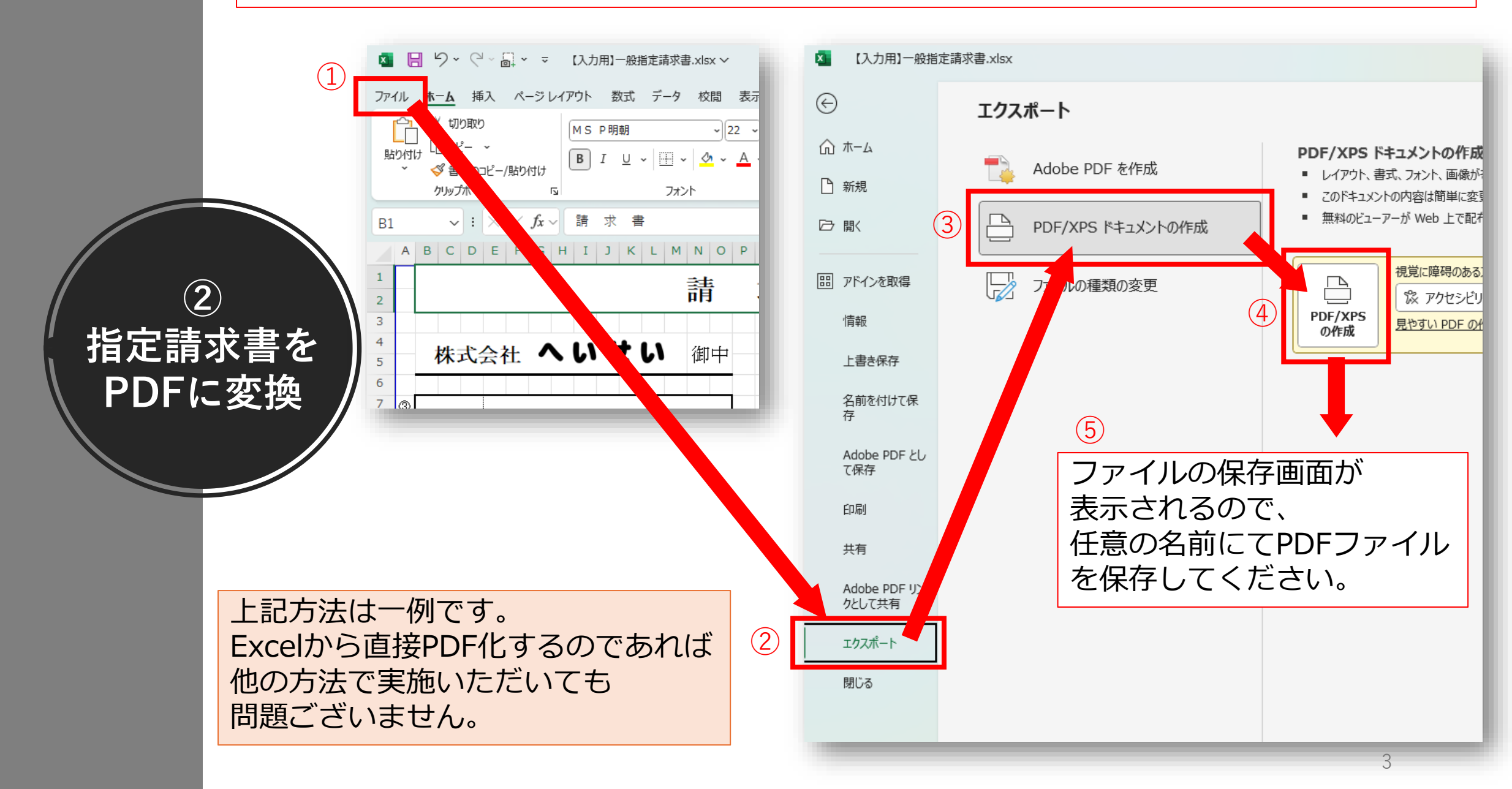

#### やむを得ず紙をスキャンしてPDF化しないといけない場合

以下要件(電子帳簿保存法要件)を満たす形でスキャンしていただくよう お願いいたします。

- ・解像度が200dpi以上(\*1)
- ・カラー画像による読み取り

\*1:ご使用のスキャナーにより設定が異なるため、

ご不明な場合はご使用のスキャナーのメーカー様にお問い合わせください。

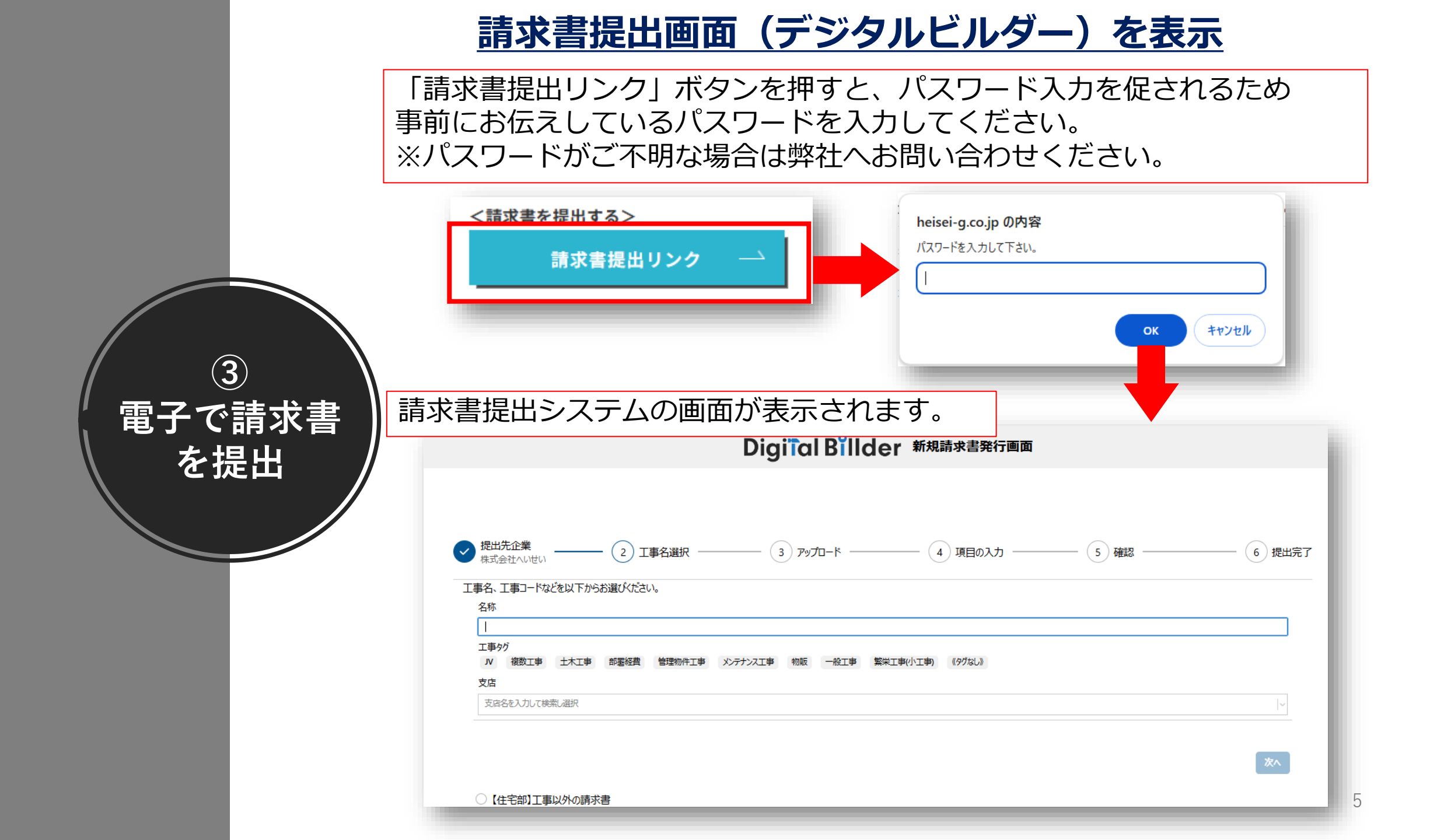

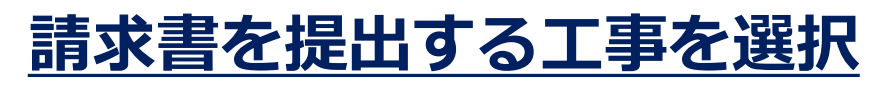

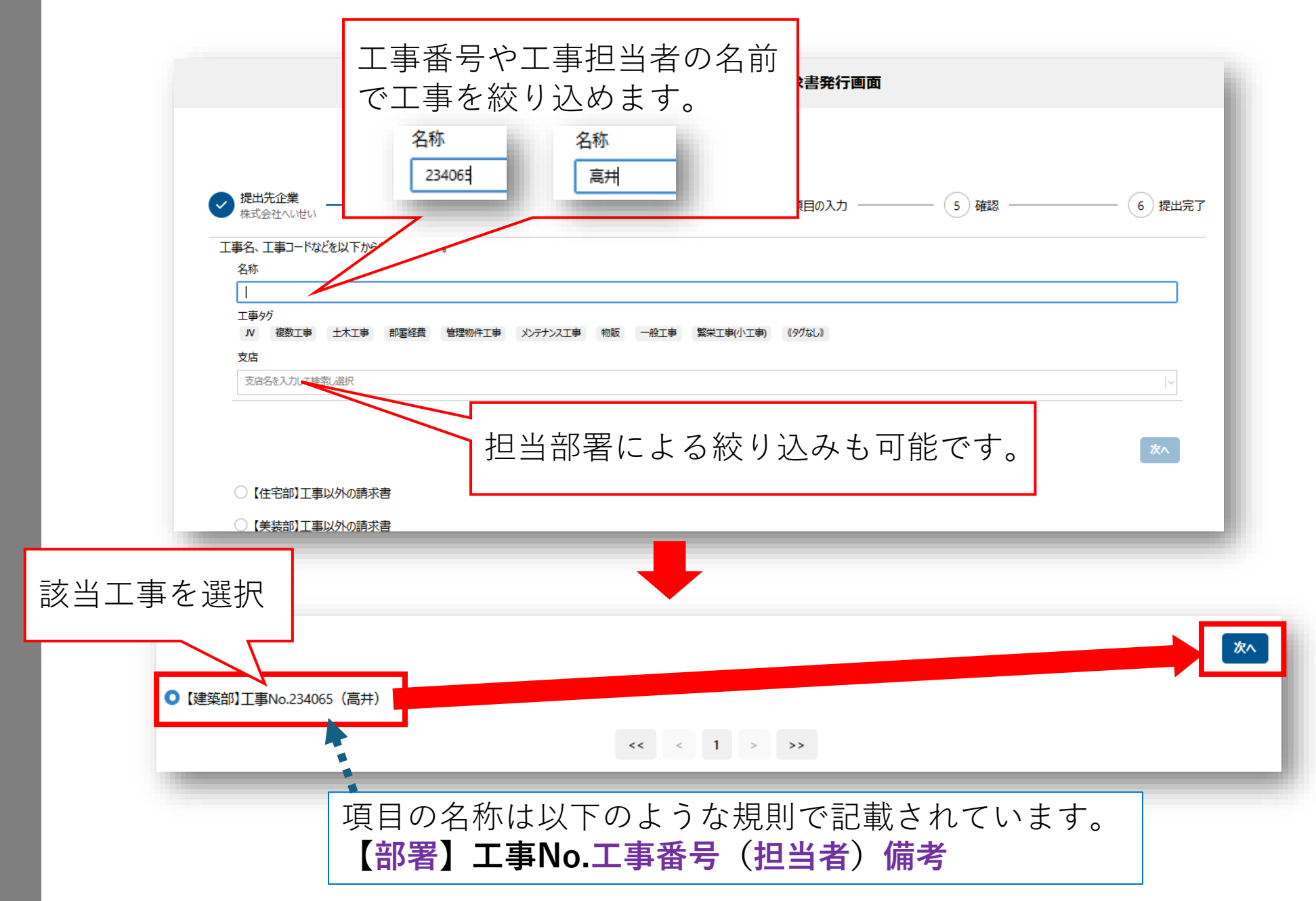

## <u>指定請求書(PDF)をアップロード</u>

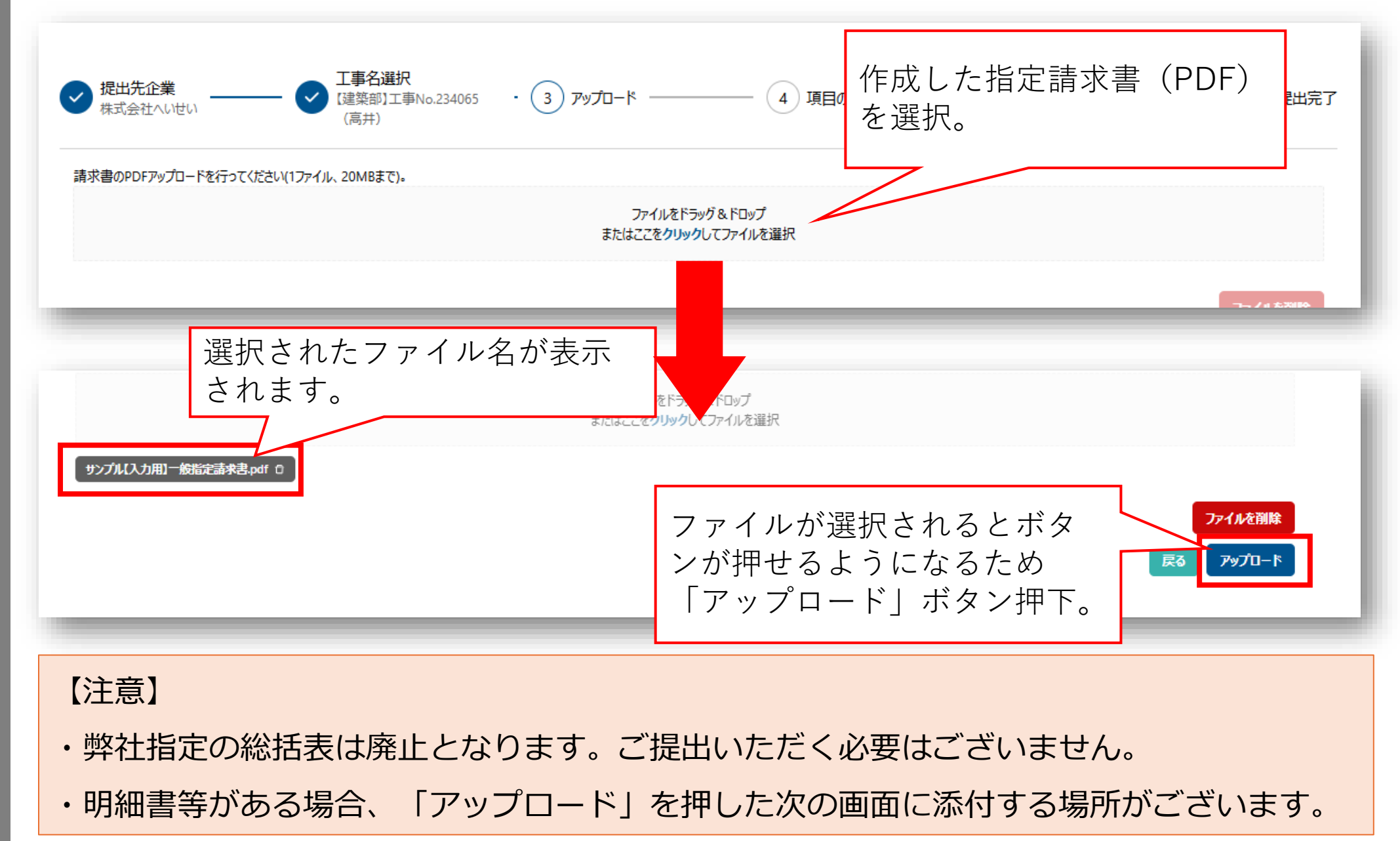

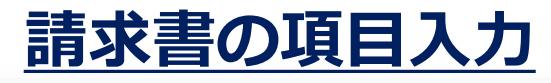

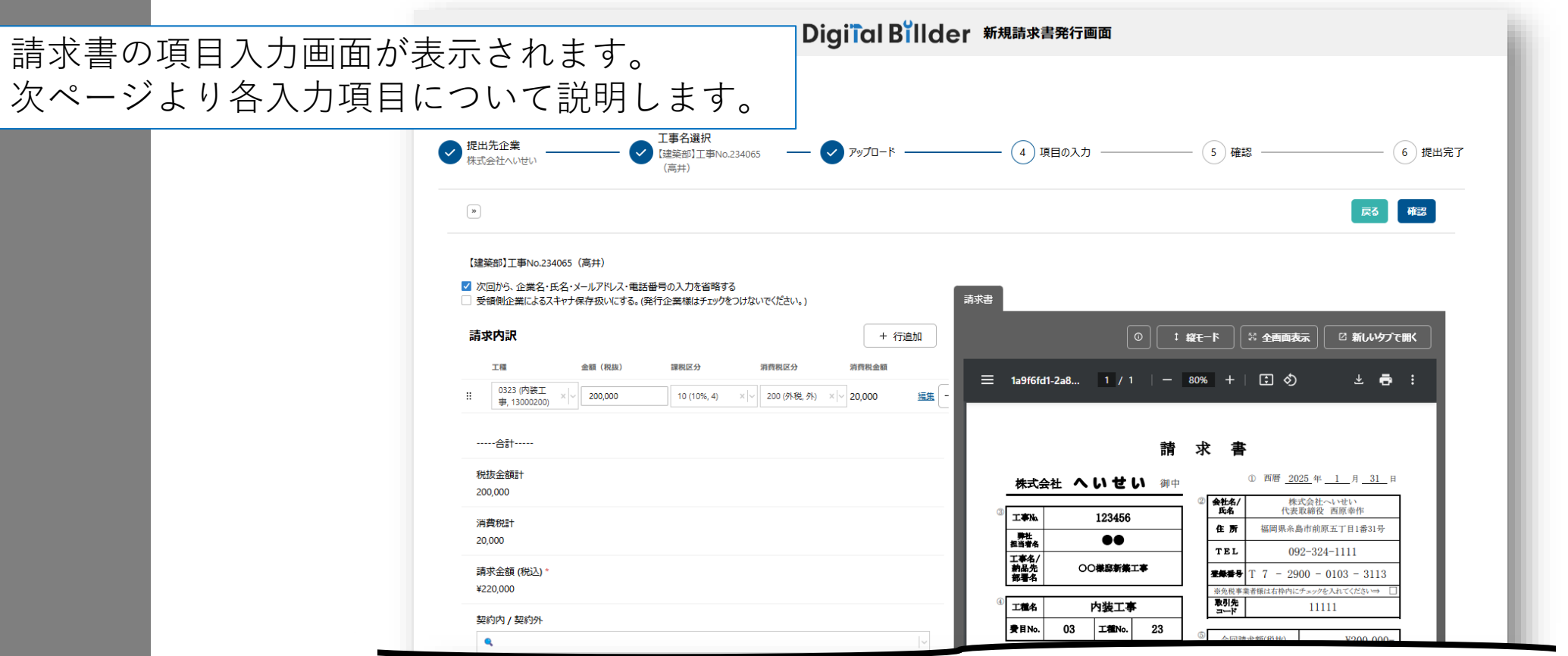

| 適格論水苦光(19美者の宣詠曲号を入力して(たさい(1・ハイノンは不要)<br>T 7290001033113                     |  |  |
|-----------------------------------------------------------------------------|--|--|
| - このののはないない                                                                 |  |  |
| 添付資料(10個、20MBまで)                                                            |  |  |
| 明細書など条付資料があれば追加してください。                                                      |  |  |
| 録水書と同一のファイルに添わりている場合は不要です。<br>PDFとExcelの添付資料は右半分の「請求書」のタブの右側を選択することで表示されます。 |  |  |
| ここをクリックして添付資料を追加                                                            |  |  |
|                                                                             |  |  |

### 請求書の項目入力①

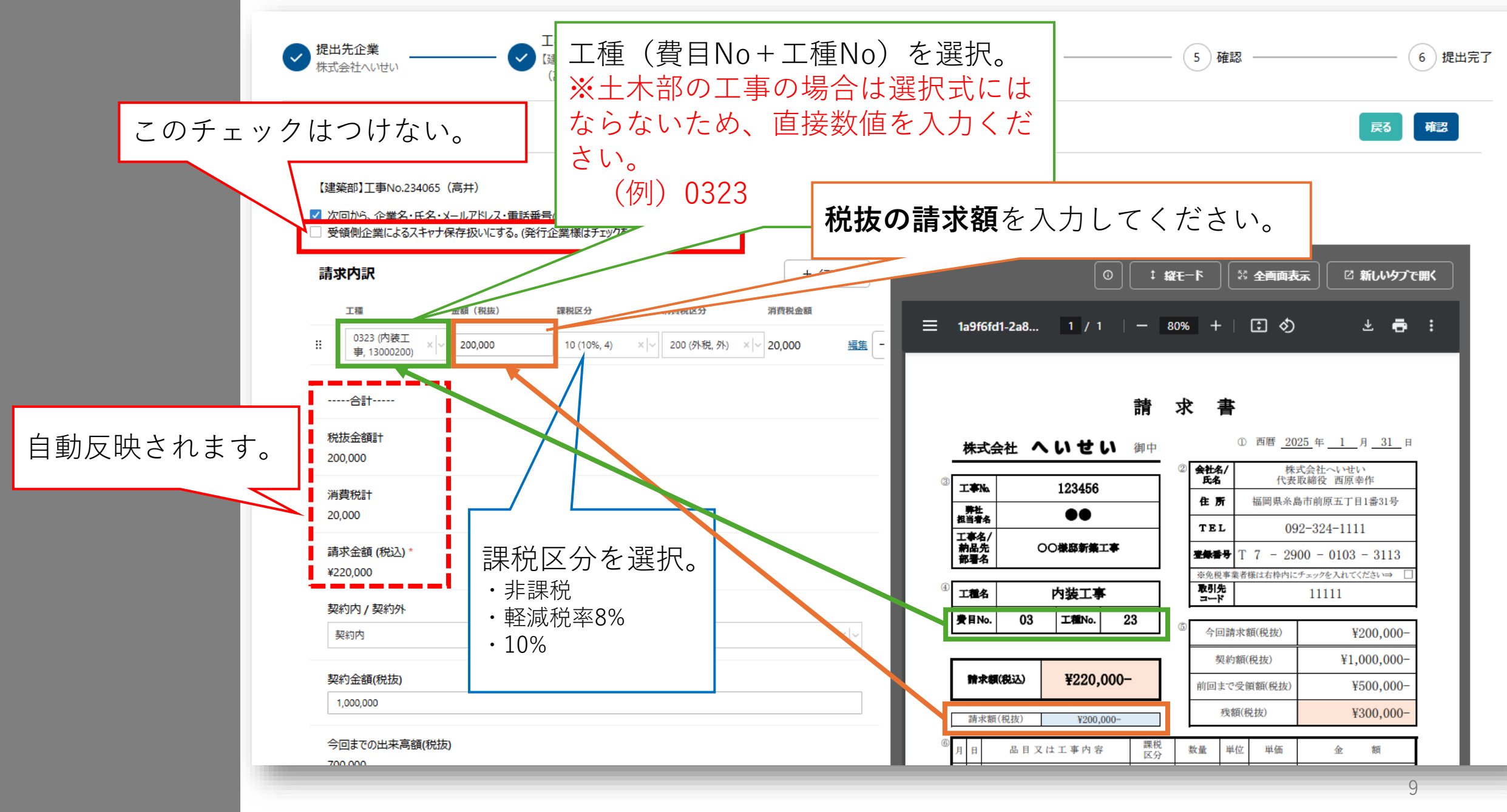

契約内/契約外を選択。 契約内の場合は、 各種金額を入力。

契約内 / 契約外

契約金額(税抜)

1,000,000

700,000

500,000

残額(税抜)

300.000

ださい。

契約内

#### 請求書の項目入力②

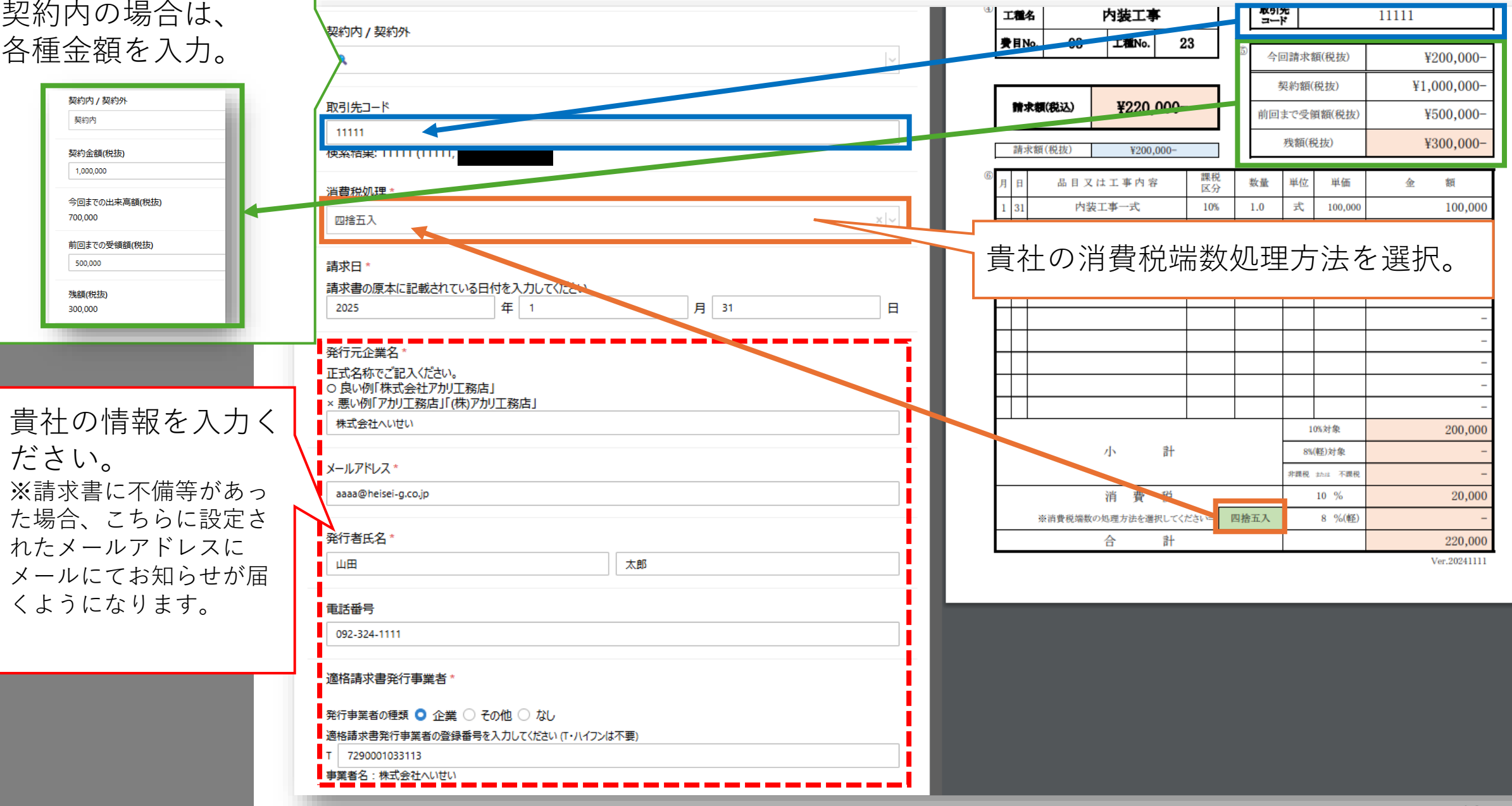

10

## 請求書の項目入力②(補足)

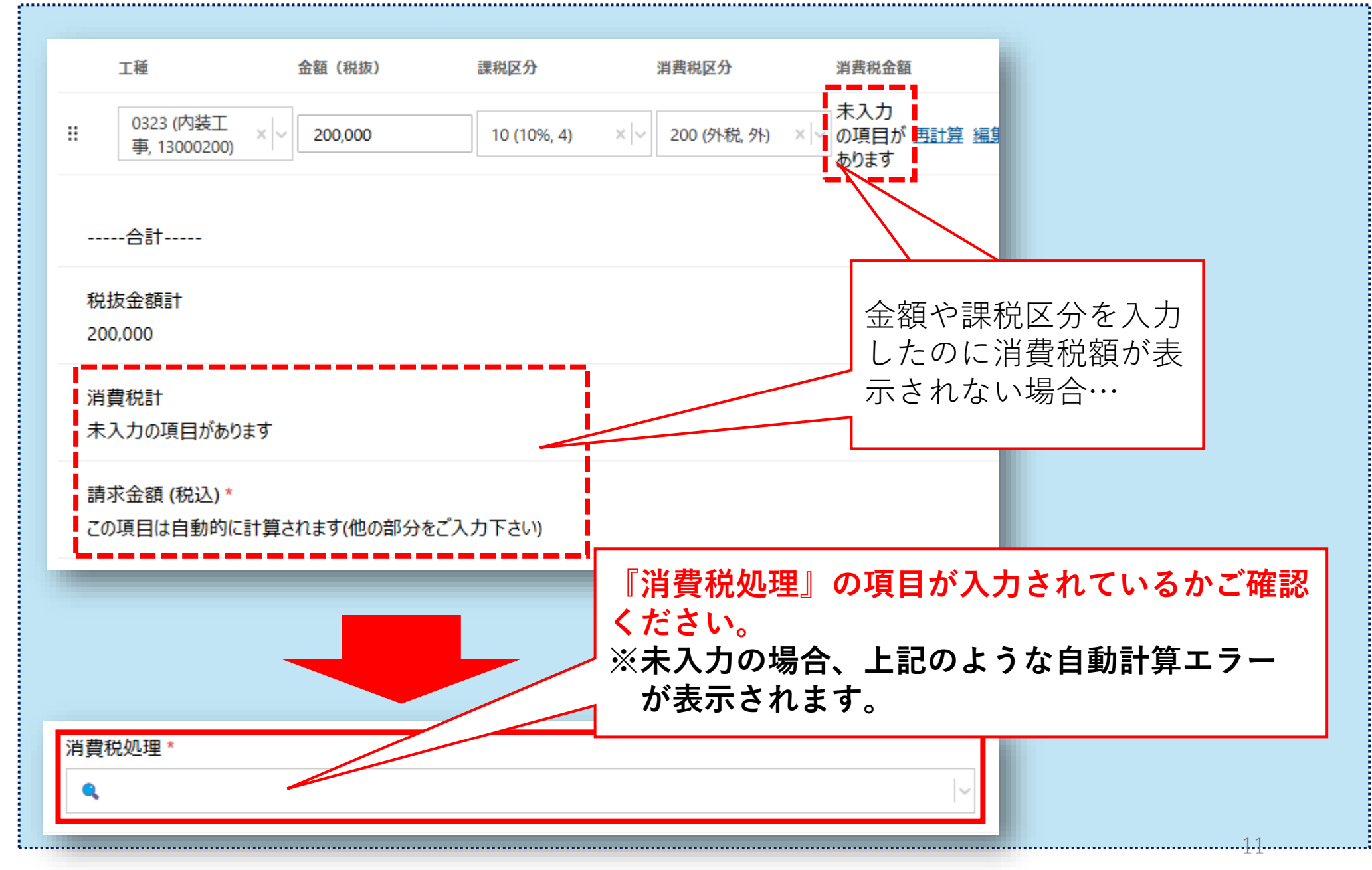

#### 請求書の項目入力③

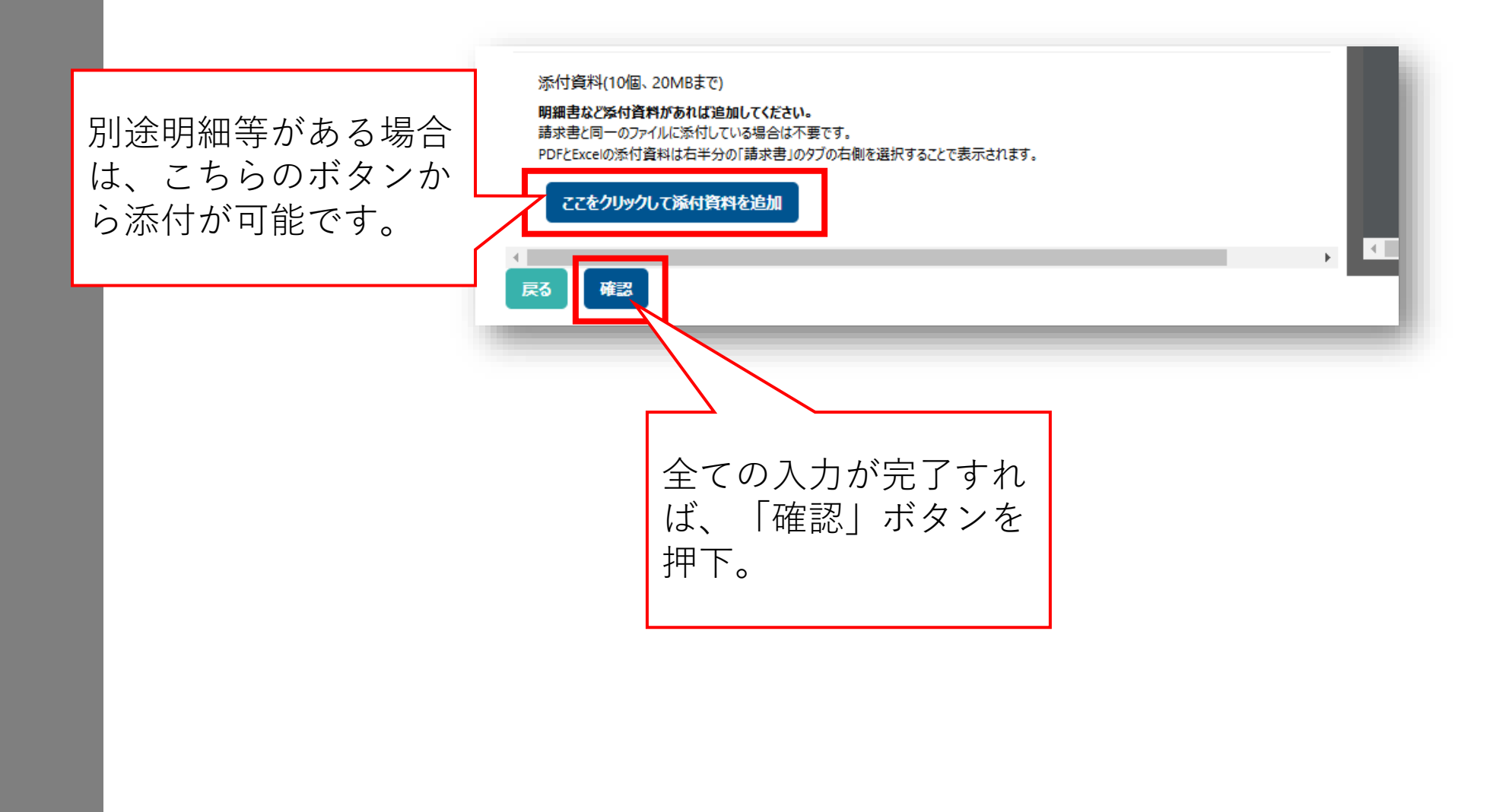

### 入力内容の確認と送信

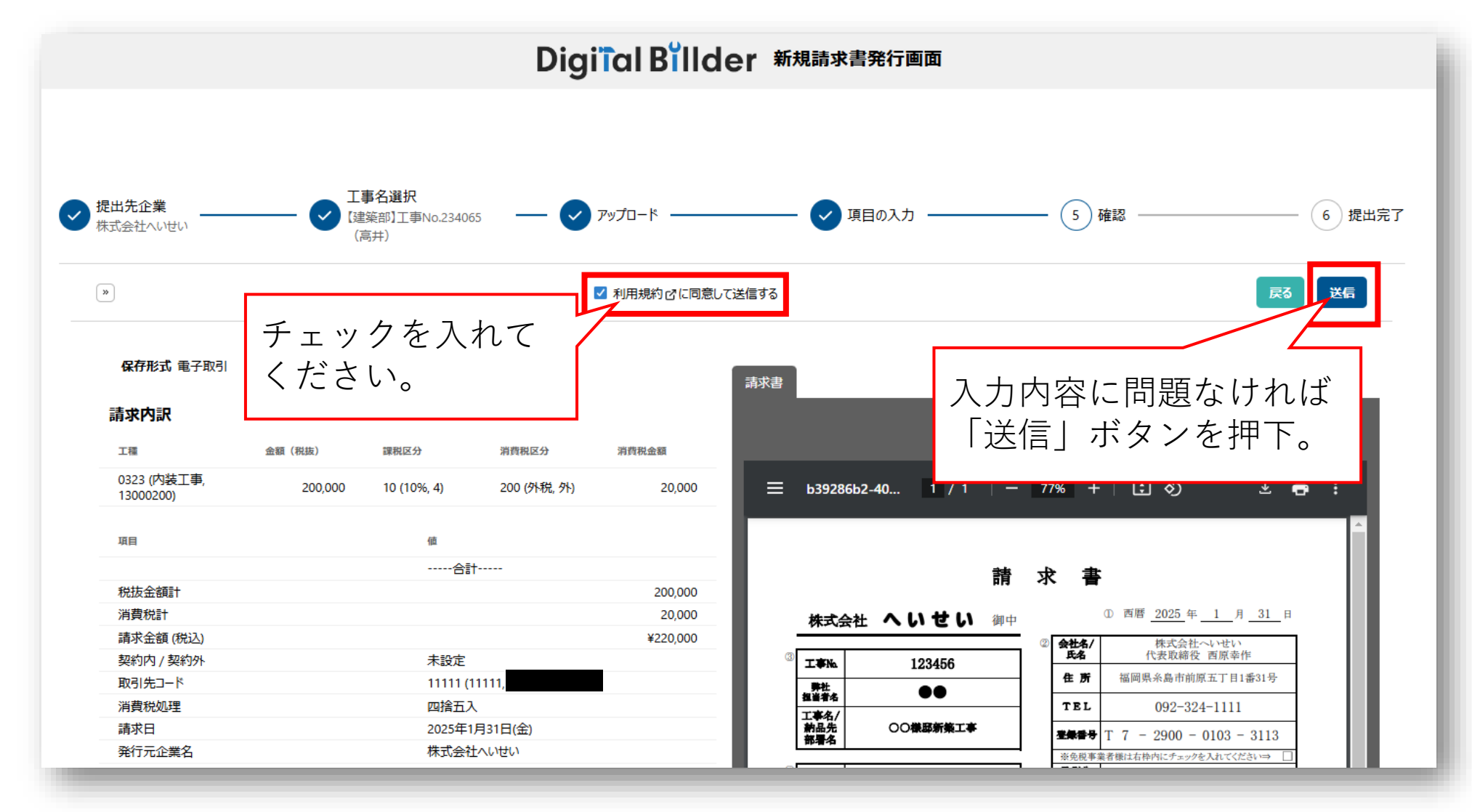

#### 以上で提出完了となります。